## Silhouette Studio 安装教程

下载链接:

......

S V5.0.219.001 W6R

https://silhouettejapan.info/download/?tax\_download\_model=cam

eo5&tax\_download\_category=soft

1, 根据操作系统安装对应的软件版本, 下载最新版本即可;

| Ssilhouette                                                                                                    |                                             |
|----------------------------------------------------------------------------------------------------|---------------------------------------------|
| 製品カテゴリ 🗸 マシン/アプリ 🗸 💈                                                                                                    | アイデアブック デザインストア お客様サポート ダ新着 > 会社情報 > お問い合わせ |
| CAMEO5 🛛 製品情報 対応サフ                                                                                                    | ライ マニュアル ヘルブ ダウンロード 購入                      |
| シルエットスタジオ<br>Silhouette Studio for Mac Ver5.0219<br>Silhouette Studio for Win Ver5.0219<br>Silhouette Studio for Win Ver5.0081<br>Silhouette Studio for Mac Ver4.5.815<br>Silhouette Studio for Mac Ver4.5.815<br>Silhouette Studio for Win 64bit版 Ver4.5.812<br>Silhouette Studio for Mac Ver4.5.812<br>Silhouette Studio for Mac Ver4.5.812<br>Silhouette Studio for Mac Ver4.5.791<br>Silhouette Studio for Mac Ver4.5.791 | 网站会不定时更新版本,最新版本是前排两个                        |
| シルエットコネクト<br>Silhouette CONNECT for Mac Ver20079<br>Silhouette CONNECT for Win (64bit/8) Ver2007<br>Silhouette CONNECT for Win (64bit/8) Ver2005<br>Silhouette CONNECT for Mac Ver20058<br>Silhouette CONNECT for Min (64bit/8) Ver1.7.8*<br>Silhouette CONNECT for Mac Ver1.7.819                                                                                                    | 79<br>58<br>19                              |
| 2,双击安装包                                                                                                    |                                             |

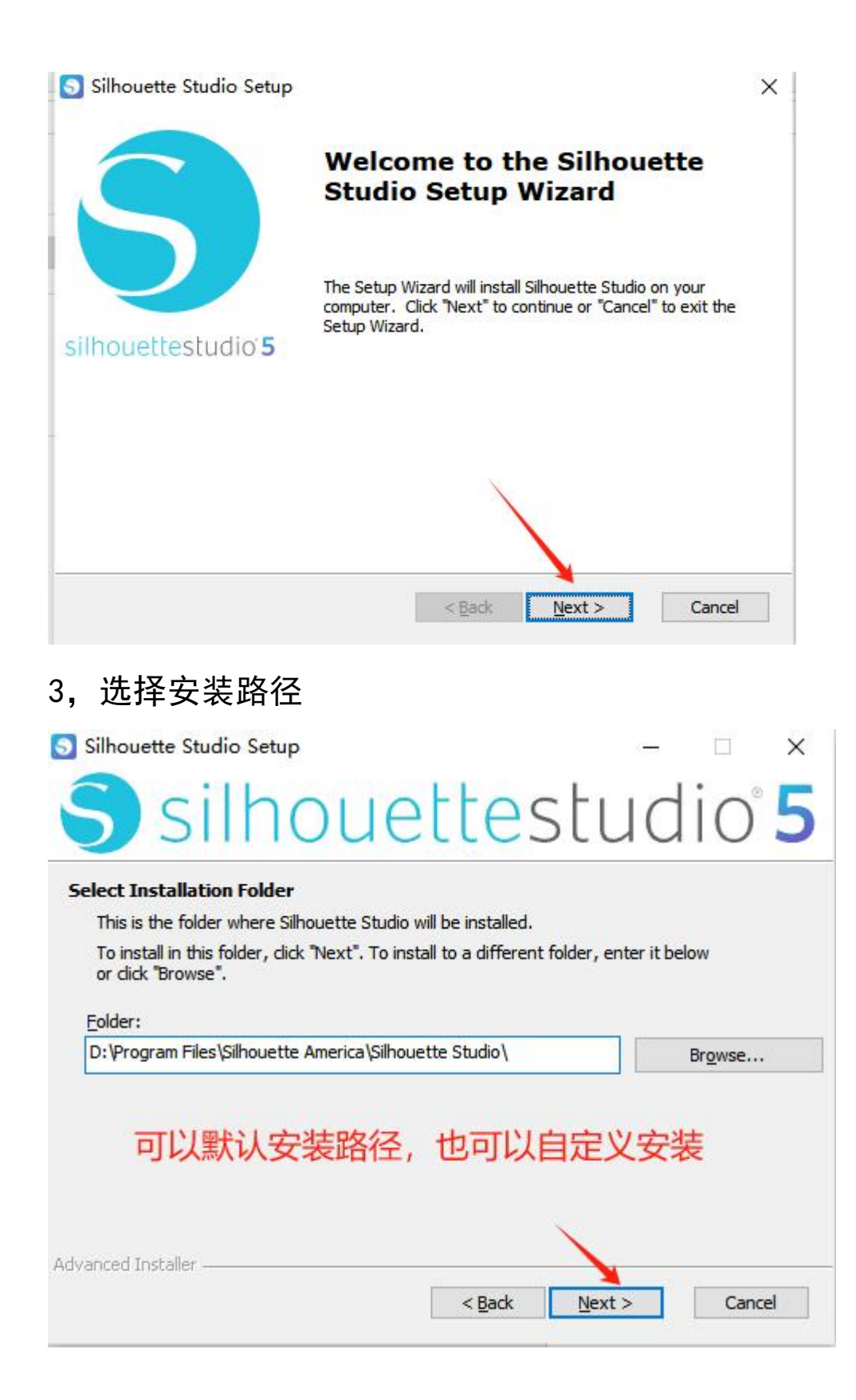

4, 下一步

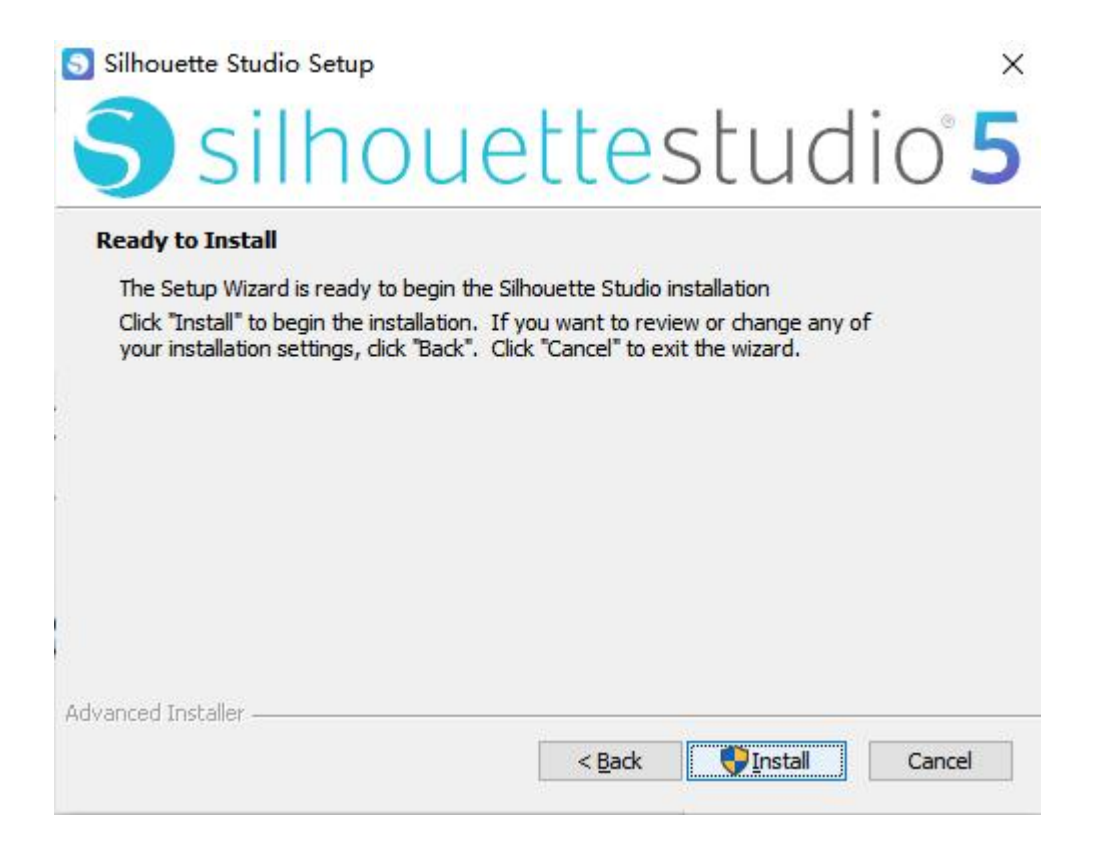

## 5, 等待安装完成

| Silhouette St              | udio Setup                                          |                     |        | ×             |
|----------------------------|-----------------------------------------------------|---------------------|--------|---------------|
| SS                         | ilhoue                                              | ettes               | stuc   | 110° <b>5</b> |
| Installing Sil             | houette Studio                                      |                     |        |               |
| Please wait<br>This may ta | while the Setup Wizard insta<br>ke several minutes. | ills Silhouette Stu | dio.   |               |
| Status:                    | Extracting files from archiv                        | e                   |        |               |
|                            |                                                     |                     |        |               |
|                            |                                                     |                     |        |               |
|                            |                                                     |                     |        |               |
|                            |                                                     |                     |        |               |
|                            |                                                     |                     |        |               |
| Advanced Installer         |                                                     |                     |        |               |
|                            |                                                     | < <u>B</u> ack      | Next > | Cancel        |
|                            |                                                     |                     |        |               |

## 6, 安装完成

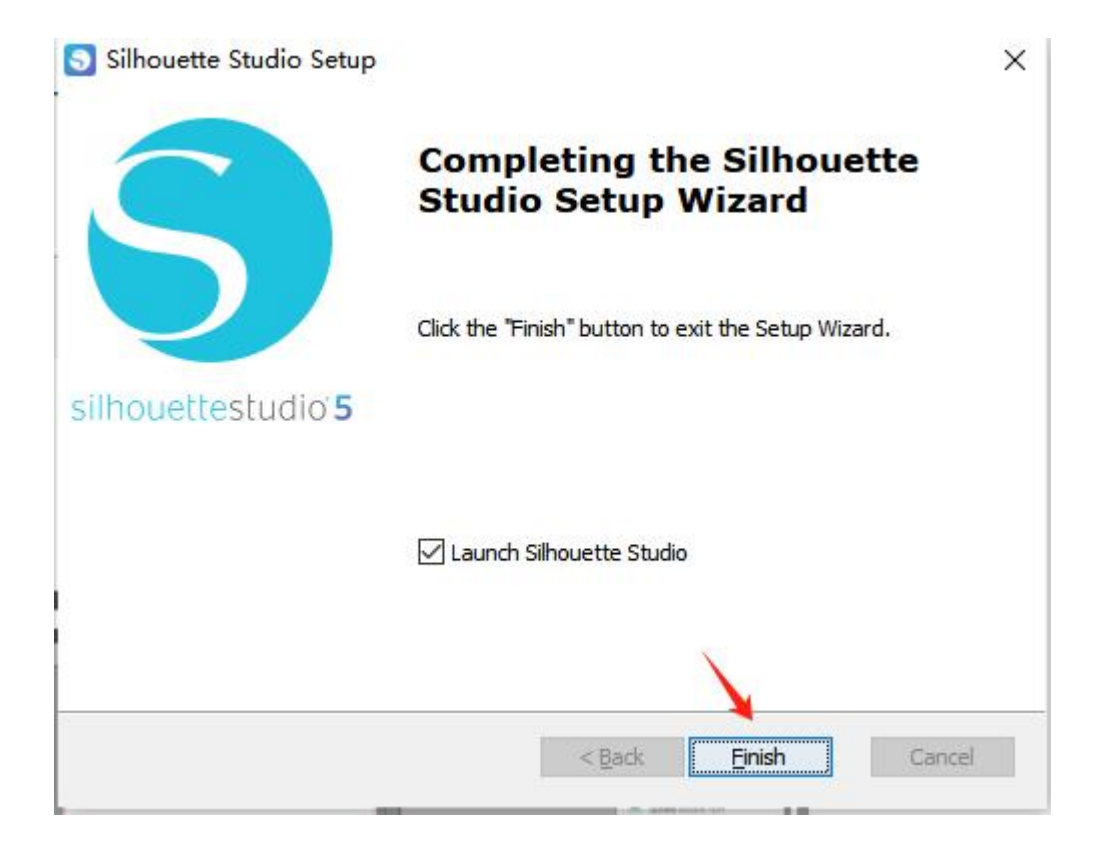

## 7, 启动软件

| Sihouette Studio变: 未命名-1                                                           | – ø ×            |
|------------------------------------------------------------------------------------|------------------|
| 文件① 興編② 抵密 国际 对象 解剖                                                                |                  |
| 戸 戸 目 日   糸 卩 📋 与 ㄹ   ഔ ⑳ ! ④ Q !  � ♥ 🚱 🛛 🔹 ● ≋₩₩₩₩ ■ 🗅 №₩₩ ■ 🗅 №₩₩₩₩ ■ □ №₩₩₩₩ ■ | しておぼう            |
|                                                                                    |                  |
|                                                                                    |                  |
|                                                                                    |                  |
| 4                                                                                  |                  |
|                                                                                    | 0 U              |
|                                                                                    | RINS WRIE        |
|                                                                                    | Pix              |
|                                                                                    | erasant studies  |
|                                                                                    | B B              |
|                                                                                    |                  |
|                                                                                    | 東京 松果            |
|                                                                                    | 19 19 1 <u>9</u> |
|                                                                                    | 完約 弹出            |
|                                                                                    | 4                |
| 0                                                                                  | RH               |
|                                                                                    | Aa               |
|                                                                                    |                  |
|                                                                                    | 1                |
|                                                                                    | <u> </u>         |
|                                                                                    | Print & Cut      |
|                                                                                    | Ľ                |
|                                                                                    | 傳改               |
|                                                                                    | 1                |
|                                                                                    | 85               |
|                                                                                    |                  |
|                                                                                    |                  |
|                                                                                    | 显示更少             |
|                                                                                    | a 🕸 📀            |